# **Opiskelijapäivitys Nysse Mobiilissa**

- Opiskelijapäivitystä varten täytyy hakea opintopolku.fi:stä opintosuoritusten linkki ja viedä kyseinen linkki mobiilinysse.fi:hin.
- Opiskelijapäivityksen voimassaolo tallentuu opintopolusta tulevan tiedon mukaisesti + 1kk. Päivitys menee kuitenkin maksimissaan seuraavan vuoden elokuun loppuun, mikäli opiskelut jatkuvat yli vuoden
- Opiskelijapäivitys täytyy tehdä uudestaan, mikäli opinnot jatkuvat tämänkin jälkeen. Muutoin päivitys on merkattuun päivään asti voimassa ja mobiilikauden saa ostaa aina sen päättymiseen asti.

#### Esimerkiksi

| Opintopolusta<br>tuleva<br>opiskeluoikeus | Nysse Mobiiliin<br>tallentuva |
|-------------------------------------------|-------------------------------|
| - 31.12.2027                              | Voimassa 31.8.2025 asti       |
| - 31.7.2025                               | Voimassa 31.8.2025 asti       |
| - 31.12.2025                              | Voimassa 31.1.2026 asti       |

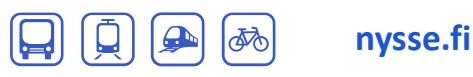

## Näin teet opiskelijapäivityksen Nysse Mobiilissa 1/2

💐 🕾 📲 16% 🗊

Osta lippu

Valitse lipputyyppi

Lipun voimassaolo alkaa ostohetkestä

iokaisella matkallasi.

Kertalippu

Opiskelijalipun ostaminen vaatii vahvo

OK

opiskelijastatuksesi tunnistautumalla

tunnistautumisen. Voit päivittää

Waltti-kaupassa:

) W

a lippusi voimassaolo lippulaitteelle

N

Olen alle 15-vuotias

TALLENNA

Etuudet

Opiskelija: Ei

Käyttäjätilin poisto

Minulla on huoltajan lupa

Alla olevasta napista pääset Oma Opintopolkuun

ia hakemaan linkin opinto-oikeudestasi. Liitä ja

tallenna linkki ohjeiden mukaan asiakastietoihisi.

TUNNISTAUDU OPISKELIJAKSI

16t al 56% 🛱 15.2

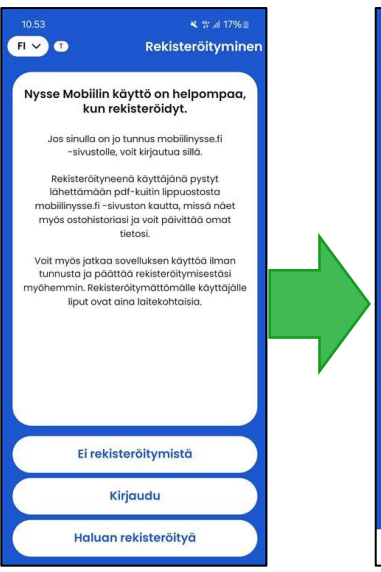

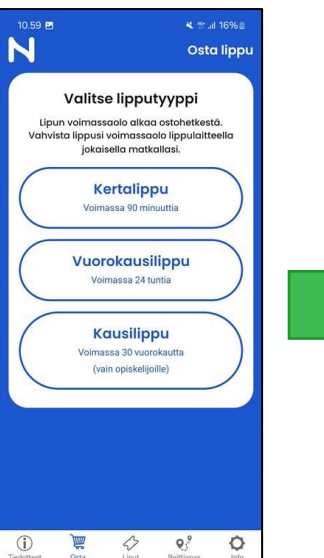

Opiskelijapäivityksen tekemiseksi sinun täytyy olla palveluun **rekisteröitynyt käyttäjä**. Rekisteröidy/kirjaudu palveluun ohjeiden

mukaisesti.

NYSSE

Valitse lipputyypiksi Kausilippu. Sovellus pyytää sinua tunnistautumaan opiskelijaksi, jos opiskelijuutta ei löydy Nysse-ID:si takaa.

47 **9**°

Ó

Klikkaa linkistä ja sovellus avaa selaimesi ja ohjaa sinut osoitteeseen mobiilinysse.fi.

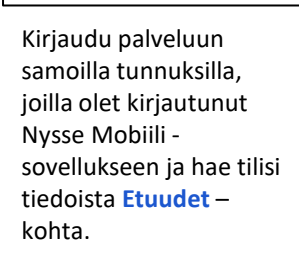

Tili

Paina **Tunnistaudu** opiskelijaksi ja sinut ohjataan vahvaan tunnistautumiseen.

Tee vahva tunnistautuminen pankkisi tai mobiilitunnisteen ohjeita seuraten.

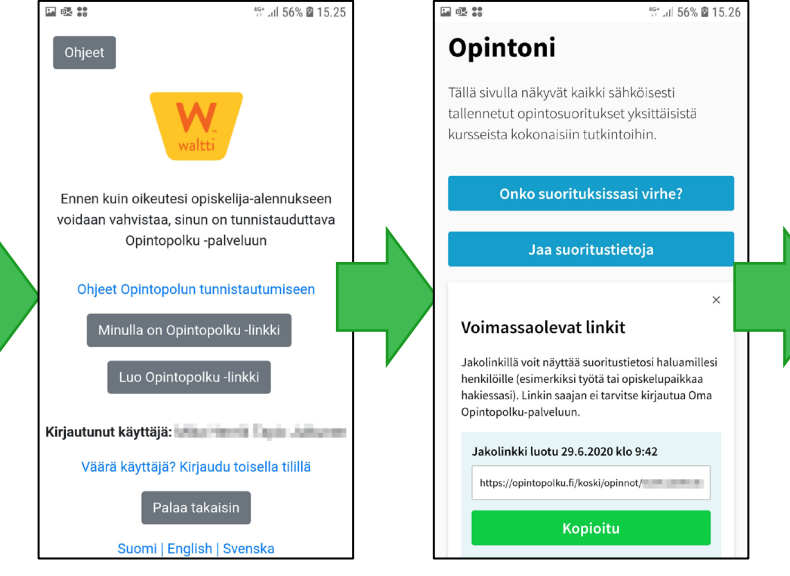

Vahvan tunnistamisen jälkeen sinut ohjataan antamaan palvelulle **Opintopolku-linkki**.

#### Paina <mark>Luo</mark>

**Opintopolku-linkki**, jos sinulle ei vielä ole linkkiä luotuna. Opintopolku aukeaa uuteen välilehteen.

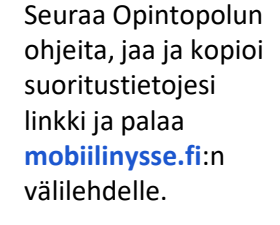

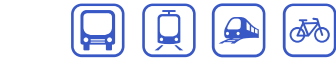

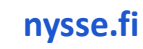

Tampereen seudun joukkoliikenne

### Näin teet opiskelijapäivityksen Nysse Mobiilissa 2/2

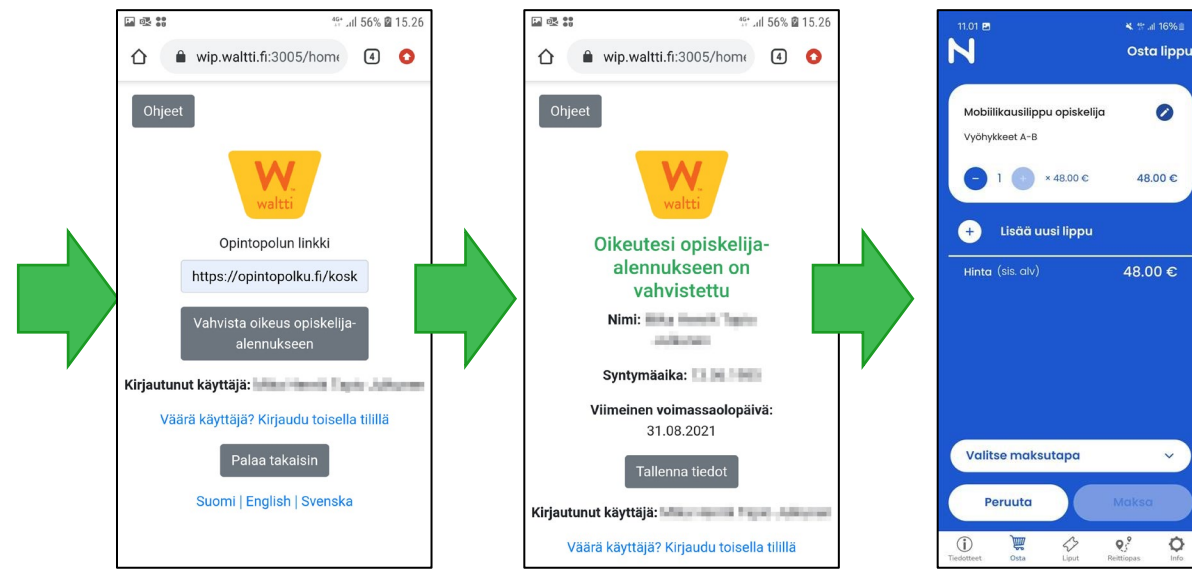

Syötä Opintopolun suoritustietojen linkki mobiilinysse.fi:hin ja paina Vahvista oikeus opiskelijaalennukseen. Palvelu ilmoittaa opiskelija-alennuksen vahvistamisesta ja näyttää alennuksen viimeisen voimassaolopäivän. Paina vielä Tallenna tiedot ja palaat automaattisesti mobiilinysse.fi osoitteeseen

Avaa taas **Nysse Mobiili** –sovellus, valitse vyöhykkeet ja jatka. Valitse maksutapa ja vie ostos loppuun.

**NYSSE** Tampereen seudun joukkoliikenne

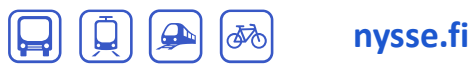